# **SIU-GUARANI 3 AUTOGESTIÓN**

## PERFIL ESTUDIANTES

Ingrese: www.guarani.fad.uncu.edu.ar **Opción: Estudiantes y Docentes** 

### **INICIO DE SESIÓN EN EL SISTEMA**

El usuario es el mismo que tenía el sistema anterior. Si es la primera vez que ingresa al sistema u olvido su contraseña, deberá usar la siguiente opción para reestablecerla.

#### **INGRESO AL SISTEMA**

Al ingresar aparece el siguiente menú: Inscripción a Materias Inscripción a Exámenes, Reporte, Encuestas y Trámites Desde el nombre de usuario se cierra sesión

### **TRÁMITES**

2

3

Desde este menú podemos descargar las certificaciones que estén permitidos generar. La solicitud de Títulos y Certificados Parciales de estudio no se pueden descargar.

Seleccionamos la opción Solicitar Constancias y Certificados.

#### ¿Olvidaste tu contraseña o sos un usuario nuevo?

Nota: es requisito fundamental tener registrado un mail válido, de lo contrario no se podrán crear o restablecer los datos de acceso

| ۲ri                                   | imeros pasos 🗋 guarani   Wiki Guaraní-UNCUY 🎢 FAD          | Virtual 🕀 web                                                                                                    | guarani 🛯 pgAdmin 4 🏾 📶 Kolla                                                                                                    | - Autentificació | n 🕀 Bibliote                                               | eca digital Pos         | >>                     |  |  |  |
|---------------------------------------|------------------------------------------------------------|----------------------------------------------------------------------------------------------------|----------------------------------------------------------------------------------------------------|------------------|------------------------------------------------------------|-------------------------|------------------------|--|--|--|
|                                       | UNCUYO<br>NACIONAL DE CUYO                                 |                                                                                                    |                                                                                                    |                  |                                                            |                         |                        |  |  |  |
|                                       | Acceso Fechas de Examen Horarios de Cursadas               |                                                                                                    |                                                                                                    |                  |                                                            |                         |                        |  |  |  |
|                                       |                                                            |                                                                                                    | out o                                                                                                    |                  |                                                            |                         |                        |  |  |  |
|                                       | Ingresá tus datos                                          | SIU Guaraní<br>Algunas de las cosas que podés hacer con este sistema son:<br>• Inscribite a materias y exâmenes.                               |                                                                                                    |                  |                                                            |                         |                        |  |  |  |
|                                       | Usuario                                                    |                                                                                                    |                                                                                                    |                  |                                                            |                         |                        |  |  |  |
|                                       |                                                            | Consultar el plan de tu propuesta.     Consultar tu historia académica.                                                                        |                                                                                                    |                  |                                                            |                         |                        |  |  |  |
|                                       | Contraseña                                                 |                                                                                                    | <ul> <li>Actualizar tus datos personales.</li> <li>Recibir alertas sobre períodos de inscripción o vencimiento de exámenes finales.</li> </ul> |                  |                                                            |                         |                        |  |  |  |
|                                       |                                                            |                                                                                                    |                                                                                                    |                  |                                                            |                         |                        |  |  |  |
|                                       | Ingreser                                                   |                                                                                                    |                                                                                                    |                  |                                                            |                         |                        |  |  |  |
|                                       | ingresa                                                    |                                                                                                    |                                                                                                    |                  |                                                            |                         |                        |  |  |  |
|                                       | ¿Olvidaste tu contraseña o sos un usuario nuevo?           |                                                                                                    |                                                                                                    |                  |                                                            |                         |                        |  |  |  |
|                                       |                                                            |                                                                                                    |                                                                                                    |                  |                                                            |                         |                        |  |  |  |
|                                       |                                                            |                                                                                                    |                                                                                                    |                  |                                                            |                         |                        |  |  |  |
|                                       |                                                            |                                                                                                    |                                                                                                    |                  |                                                            |                         |                        |  |  |  |
|                                       |                                                            |                                                                                                    |                                                                                                    |                  |                                                            |                         |                        |  |  |  |
|                                       | UNCUYO FAD                                                 |                                                                                                    |                                                                                                    |                  |                                                            | USUAF                   | NO                     |  |  |  |
|                                       | NACIONAL DE CUYO ARTES Y DISEÑO                            |                                                                                                    |                                                                                                    |                  |                                                            | Propuesta:              | Diseño Industrial      |  |  |  |
|                                       | Inscrinción a Materias Inscrinción a Exámenes Ren          | ortes - Encues                                                                                                    | stas • Trámites •                                                                                                    |                  |                                                            |                         | Perfil: Alumno 👻       |  |  |  |
|                                       | построот а такелар построют а слателер тер                 | ones · Ender                                                                                                    | Aug - Humiles -                                                                                                    |                  |                                                            |                         |                        |  |  |  |
|                                       |                                                            |                                                                                                    | SIU Guaraní                                                                                                    |                  |                                                            |                         |                        |  |  |  |
|                                       | Ingresá tus datos                                          | Ingresá tus datos                                                                                                    |                                                                                                    |                  | Algunas de las cosas que podés hacer con este sistema son: |                         |                        |  |  |  |
|                                       | Usuario                                                    |                                                                                                    | Inscribirte a materias y exámenes.     Consultar el nían de tu pronuesta                                                                       |                  |                                                            |                         |                        |  |  |  |
|                                       |                                                            | Consultar tu historia académica.                                                                                                    |                                                                                                    |                  |                                                            |                         |                        |  |  |  |
|                                       | Contraseña                                                 | <ul> <li>Actualizar tus datos personales.</li> <li>Recibir alertas sobre períodos de inscripción o vencimiento de exámenes finales.</li> </ul> |                                                                                                    |                  |                                                            |                         |                        |  |  |  |
| maresar                               |                                                            |                                                                                                    |                                                                                                    |                  |                                                            |                         |                        |  |  |  |
|                                       |                                                            |                                                                                                    |                                                                                                    |                  |                                                            |                         |                        |  |  |  |
|                                       | : Obidasta tu contrasoño o sos un usustio nuevo?           |                                                                                                    |                                                                                                    |                  |                                                            |                         |                        |  |  |  |
|                                       | Contraste la contrasena o sos un usuano nuevor             |                                                                                                    |                                                                                                    |                  |                                                            |                         |                        |  |  |  |
|                                       |                                                            |                                                                                                    |                                                                                                    |                  |                                                            |                         |                        |  |  |  |
|                                       |                                                            |                                                                                                    |                                                                                                    |                  |                                                            |                         |                        |  |  |  |
|                                       | Navegador web Firefox 👻                                    |                                                                                                    | jue 11:44 ●                                                                                                    |                  |                                                            | *                       | 🍖 🛄 <u>୧</u> ୩) ୯ 🕶    |  |  |  |
| hi                                    | nistrar Per 🗙 🗧 SIU Guaraní - Carreras 🛛 🗙 🕂               |                                                                                                    |                                                                                                    |                  |                                                            |                         | ⊜ ₪ ⊗                  |  |  |  |
| ľ                                     | 🛇 🗞 192.168.214.31/autogestion/inicio_alumno               |                                                                                                    |                                                                                                    |                  |                                                            | ☆                       | \$ ♡    \ =            |  |  |  |
|                                       | 💿 Primeros pasos 🗅 guarani 🕀 Wiki Guaraní-UNCUY 🌴 FAD Virl | tual 🕀 webguara                                                                                                    | ni 📴 pgAdmin 4 🏾 📜 Kolla - Autentific                                                                                                    | ación 🕀 Biblio   | oteca digital Pos                                          |                         | >>  D Otros marcadores |  |  |  |
|                                       | UNCUYO FAD                                                 |                                                                                                    |                                                                                                    | USUARIO          |                                                            |                         |                        |  |  |  |
| WWVERSDAD FACULTAD DE AARTES Y DISERO |                                                            |                                                                                                    |                                                                                                    |                  |                                                            | esta: Diseño Industrial |                        |  |  |  |
|                                       | Inscripción a Materias Inscripción a Exámenes Reportes     | Encuestas 👻                                                                                                    | Trámites 👻                                                                                                    |                  |                                                            | Perfil: Alumno 👻        |                        |  |  |  |
|                                       |                                                            |                                                                                                    | Mis datos personales                                                                                                    |                  |                                                            |                         |                        |  |  |  |
|                                       | Bienvenido USUARIO                                         | :                                                                                                    | Orientación                                                                                                    |                  |                                                            |                         |                        |  |  |  |
|                                       | Períodos lectivos Enc                                      | uestas pendier                                                                                                    | Solicitar Constancias y Certificados<br>Preinscripción a Propuestas                                                                            |                  | Inscripciones                                              |                         |                        |  |  |  |
|                                       | Turnos de examen                                           | No hay e                                                                                                    | Solicitar Certificación                                                                                                    |                  | Cuatrimestre                                               | ~                       |                        |  |  |  |
|                                       |                                                            |                                                                                                    | Reasigner Optative                                                                                                    |                  |                                                            |                         |                        |  |  |  |

Pulsamos el botón Nueva solicitud y nos aparecen las constancias que podemos solicitar.

Opción "Constancia" seleccionamos las que el sistema ofrece y en "Presentar a" escribimos a quién está destinado el certificado o constancia y luego pulsamos Guardar.

Si se generó correctamente se muestra el siguiente mensaje: "La solicitud se generó correctamente". Para descargar la constancia en formato PDF, se vuelve a ir al menú TRÁMITES opción "Solicitar Constancias y Certificaciones" y aparece el documento en formato PDF, listo para Descargar.

| NOVIE                    | MBRE                                         |                                |                  | Reasignar Optativa                   |               |        | Judanneoure |                       |                |  |  |  |
|--------------------------|----------------------------------------------|--------------------------------|------------------|--------------------------------------|---------------|--------|-------------|-----------------------|----------------|--|--|--|
|                          | • Fecha de inicio: 23/11/2                   | 021                            |                  | Convocatorias a Becas                |               | En     | ero - Abril |                       |                |  |  |  |
|                          | <ul> <li>Fecha de finalización: 0</li> </ul> | 13/12/2021                     |                  | Descargar Analítico y Diploma E      | Digital       |        | k m         | s mi ju vi s∳         |                |  |  |  |
|                          |                                              |                                |                  |                                      |               | 8-1    | 13 hs       |                       |                |  |  |  |
|                          |                                              |                                |                  |                                      |               | 13 -   | 18 hs       |                       |                |  |  |  |
|                          |                                              |                                |                  |                                      |               |        |             |                       |                |  |  |  |
| (                        |                                              | FAD<br>FACULTAD DE             |                  |                                      |               | $\sim$ | 0           | L USU,                | ARIO           |  |  |  |
|                          | NACIONAL DE COTO                             | ANTO FORMO                     |                  |                                      |               |        |             | Propuesta: Dis        | eño Industrial |  |  |  |
|                          | Inscripción a Materias                       | Inscripción a Exámenes Re      | portes - Encuest | as 🔻 Trámites 👻                      |               |        |             | Perf                  | il: Alumno 👻   |  |  |  |
|                          |                                              |                                |                  |                                      |               |        |             |                       |                |  |  |  |
|                          | Listado de solicitudes                       |                                |                  |                                      |               |        |             |                       |                |  |  |  |
|                          |                                              |                                |                  |                                      |               |        |             |                       |                |  |  |  |
|                          | Solicitudes historicas                       |                                |                  |                                      |               |        |             |                       |                |  |  |  |
| c                        | Constancia                                   |                                | Fecha solicitud  | Presentar a                          | Solicitado en | Copias | Estado      | Fecha vencimiento     |                |  |  |  |
| C                        | Constancia de Alumno Reg                     | gular                          | 02/11/2021       | Quien corresponda                    | Gestión       | 1      | Impreso     |                       |                |  |  |  |
| C                        | Constancia de Alumno Reg                     | gular                          | 03/11/2021       | Damsu                                | Autogestion   | 1      | Online      | 02/01/2022            | <b>–</b>       |  |  |  |
|                          | W NACIONAL DE CUYO                           | ARTES Y DISENO                 |                  |                                      |               |        |             | Propuesto: Diseño In  | dustrial       |  |  |  |
|                          |                                              |                                |                  |                                      |               |        |             | Propuesta. Diserio in | aasana         |  |  |  |
|                          | Inscripción a Materias                       | Inscripción a Exámenes Repor   | rtes - Encuestas | Trámites -                           |               |        |             | Perfil: Alum          | ino 👻          |  |  |  |
|                          |                                              |                                |                  |                                      |               |        |             |                       |                |  |  |  |
|                          |                                              |                                |                  |                                      |               |        |             |                       |                |  |  |  |
|                          | Solicitar cons                               | stancias                       |                  |                                      |               |        |             |                       |                |  |  |  |
|                          |                                              |                                |                  |                                      |               |        |             |                       |                |  |  |  |
|                          | Constancia Sele                              | eccione                        |                  |                                      | ~             | Cop    | oias v      |                       |                |  |  |  |
|                          | Drecenter e                                  |                                |                  |                                      |               |        |             |                       |                |  |  |  |
|                          | Presentar a                                  |                                |                  |                                      |               |        |             |                       |                |  |  |  |
|                          | Observaciones                                |                                |                  |                                      |               |        |             |                       |                |  |  |  |
|                          |                                              |                                |                  |                                      |               |        |             |                       |                |  |  |  |
|                          |                                              |                                |                  |                                      |               |        |             |                       |                |  |  |  |
|                          |                                              |                                |                  |                                      |               |        |             |                       |                |  |  |  |
|                          | Inscripción a Ma                             | aterias Inscripción a Exámenes | Reportes - Encue | stas 👻 Trámites 🝷                    |               |        |             | Perfil: Alumno        | -              |  |  |  |
|                          |                                              |                                |                  |                                      |               |        |             |                       |                |  |  |  |
|                          |                                              |                                |                  |                                      |               |        |             |                       |                |  |  |  |
|                          | Solicita                                     | r constancias                  |                  |                                      |               |        |             |                       |                |  |  |  |
|                          |                                              |                                |                  |                                      |               |        |             |                       |                |  |  |  |
|                          |                                              |                                | L                | a solicitud se genero correctamente. |               |        |             | USUA                  | ARIO           |  |  |  |
|                          | Constancia                                   | Seleccione                     |                  |                                      | ~             | Con    | ias v       |                       |                |  |  |  |
|                          | Constance                                    |                                |                  |                                      |               | Cop    | 103         |                       |                |  |  |  |
|                          | Presentar a                                  | a 🦳                            |                  |                                      |               |        |             |                       |                |  |  |  |
|                          | Observasiones                                |                                |                  |                                      |               |        |             |                       |                |  |  |  |
|                          | observaciones                                | -                              |                  |                                      |               |        |             |                       |                |  |  |  |
|                          |                                              |                                |                  |                                      |               |        |             |                       |                |  |  |  |
|                          |                                              |                                |                  |                                      |               |        |             |                       |                |  |  |  |
| L                        | Listado de solicitudes Nueva solicitud       |                                |                  |                                      |               |        | solicitud   |                       |                |  |  |  |
| □ Solicitudes históricas |                                              |                                |                  |                                      |               |        |             |                       |                |  |  |  |
|                          | opicitures historicas                        |                                | Eacha colleitud  | Dresenter e                          | Selleitado or | Copier | Entode      | Eacha yanaimian*-     |                |  |  |  |
| C                        | onstancia do Alimmo D                        | ular                           | recha solicitud  | Ouion corresponde                    | Gostión       | t      | Estado      | recha vencimiento     |                |  |  |  |
| 0                        | onstancia de Alumno P                        | ular                           | 02/11/2021       | Quien corresponda                    | Autorestión   | 1      | Online      | 02/01/2022            |                |  |  |  |
| C                        | onstancia de Alumito Reg                     |                                | 03102021         | Damad                                | Autogestion   | *      | Jinne       | 02/01/2022            |                |  |  |  |
|                          |                                              |                                |                  |                                      |               |        |             |                       |                |  |  |  |